# BAB IV HASIL DAN PEMBAHASAN

# 4.1 Tampilan Aplikasi

Setelah melakukan perancangan aplikasi "Rekapitulasi Nilai Mahasiswa", selanjutnya aplikasi diimplementasikan. Desain *interface* yang sudah dibuat sebelumnya diubah ke dalam bahasa pemrograman. Bahasa pemrograman yang digunakan dalam pembuatan aplikasi "Rekapitulasi Nilai Mahasiswa" menggunakan bahasa pemrograman Java.

#### 4.1.1 Halaman Login Admin

Setiap aplikasi butuh keamanan, sehingga *Login* berfungsi untuk mengamankan data-data yang ada di aplikasi. Pada halaman ini *user* atau *Admin* diminta untuk mengisi *username* dan *password* sebelum masuk ke aplikasi. Gambar Halaman Login dapat dilihat pada Gambar 4.1.

| 4 |          | _       |      | × |
|---|----------|---------|------|---|
|   |          |         |      |   |
|   | Form     | Login A | dmin |   |
|   | Username | •       |      |   |
|   | admin1   |         |      |   |
|   | Password |         |      | _ |
|   | •••••    |         |      |   |
|   |          | Login   | ]    | _ |
|   |          |         |      |   |

Gambar 4. 1. Halaman Login Admin

Jika *Admin* memasukkan *username* atau *password* salah, maka setelah *Admin* menekan tombol *Login* akan muncul pemberitahuan *username* dan *password* salah seperti pada Gambar 4.2.

| 4 |              | -      |           | ×  |
|---|--------------|--------|-----------|----|
|   | Form Lo      | ogin A | dmin      |    |
|   |              | -      |           |    |
|   | Username     |        |           | _  |
|   | admin2       |        |           |    |
|   | Password     |        |           |    |
|   | •••••        |        |           |    |
|   |              | Login  |           | -  |
|   | Username dar | Passwo | ord salal | n! |

Gambar 4. 2. Pemberitahuan username dan password salah

#### 4.1.2 Halaman Utama Aplikasi

Setelah *Admin* berhasil melakukan *login*, *Admin* akan masuk ke Halaman Utama Aplikasi. Halaman Utama Aplikasi dapat dilihat pada Gambar 4.3.

| <b></b>     |                                       | -                         | □ ×    | 1 |
|-------------|---------------------------------------|---------------------------|--------|---|
| $\bigcirc$  | Aplikasi Rekapitulasi Nilai Mahasiswa | Timer: 4<br>Jam : 16:24:3 |        |   |
| Pilih Menu: |                                       |                           | Logout |   |
| Q Pencarian | Selamat Datang                        |                           |        |   |
| Download    |                                       |                           |        |   |

Gambar 4. 3. Halaman Utama Aplikasi

Pada Halaman Utama Aplikasi, *Admin* akan memilih menu-menu yang ada, seperti Data Mahasiswa, Data Dosen, Data Matakuliah, Data Presentase Nilai, Data Nilai Mahasiswa, Data Impor Ekspor, Lihat Chart, *Upload* Gambar, dan Cetak Laporan. *Admin* dapat memilih sesuai dengan kebutuhan. Uniknya, pada menu-

menu tersebut harus diisi dengan urutan yang sesuai pada Gambar 4.3. Jika tidak, maka akan terjadi *error*.

#### 4.1.3 Halaman Data Mahasiswa

Pada Halaman Data Mahasiswa, *Admin* dapat menambahkan data mahasiswa baru, mengubah data, menghapus data, menampilkan data, dan mencari data mahasiswa. Halaman Data Mahasiswa dapat dilihat pada Gambar 4.4.

| <u>\$</u>   |                             |             |                       |    |                | - C                        | 1   |
|-------------|-----------------------------|-------------|-----------------------|----|----------------|----------------------------|-----|
|             | Aplikasi Rekapi             | tulasi      | Nilai Ma              | ah | asiswa         | Timer: 7<br>Jam : 16:24:39 |     |
| Pilih Menu: | 🗖 KELOLA DATA MAHASISWA     |             |                       |    |                |                            | Log |
| Mahasiswa   | Input Data Mahasiswa Manual | Tampil      |                       |    | EKSPOR         | 4                          |     |
| 👰 Dosen     | NIM                         | A MA        | Nama                  |    | Kalas Assister |                            |     |
| w.          | Name Mahasiana              | 20120140057 | Aditya Kurniawan      | D  | 2013 Angkatan  |                            |     |
|             | Nama Manasiswa              | 20130140165 | Diva Agatha Zahputri  | D  | 2013           |                            |     |
| AataKuliah  | Kelas                       | 20130140170 | Intan Windika         | D  | 2013           |                            |     |
|             |                             | 20130140171 | Yusuf Hanafi Angkat   | D  | 2013           |                            |     |
|             | Angkatan                    | 20130140174 | Wahyu Indah Triyani   | D  | 2013           |                            |     |
|             | rigitatan                   | 20130140176 | Fatkhul Karim         | D  | 2013           |                            |     |
| Pencarian   |                             | 20130140179 | Fouri Hokim           | 0  | 2013           |                            |     |
| ~           |                             | 20130140181 | Nopan Nopiandi        | D  | 2013           |                            |     |
|             | SIMPAN EDIT HAPOS           | 20130140182 | Sefni Atika Sari      | D  | 2013           |                            |     |
| a.m.        |                             | 20130140184 | Wesy Albaasith        | D  | 2013           |                            |     |
| Nilai       | BERSIHKAN SEMUA             | 20130140186 | Kresno Rumekso Galih  | D  | 2013           |                            |     |
|             |                             | 20130140187 | Zah Ratul Haya        | D  | 2013           |                            |     |
| -           |                             | 20130140188 | Aina Hubby Aziira     | D  | 2013           |                            |     |
| Deolou      |                             | 20130140192 | Beni Saputra          | D  | 2013           |                            |     |
|             |                             | 20130140193 | Sitti Fadiilah Umayah | D  | 2013           |                            |     |
|             |                             | 20130140194 | Lohal Superiore       | D  | 2013           |                            |     |
|             |                             | 20130140195 | Nubammad Pharaiev     | D  | 2013           |                            |     |
| Download    |                             | 20130140195 | Faichal farras        | D  | 2013           |                            |     |
|             |                             | 20130140198 | M Nanda Khairul Huda  | D  | 2013           |                            |     |
|             |                             | 20130140199 | Alpin Khoirul Ahsan   | D  | 2013           |                            |     |
| Lihat Chart |                             | 20130140200 | Rahmat Saputra        | D  | 2013           |                            |     |
|             |                             | 20130140202 | Hasan Basri Slamat    | D  | 2013           | -                          |     |
| Print       |                             |             |                       |    |                |                            |     |

Gambar 4. 4. Halaman Data Mahasiswa

Pada Halaman Data Mahasiswa terdapat tombol Bersihkan Semua yang artinya *Admin* dapat membersihkan data-data yang sudah diketik pada *textfield* tanpa harus menghapus satu per satu. Dan ada keunikan lagi pada masing-masing *textfield*. Jika *Admin* memasukkan data tidak sesuai dengan tempatnya, maka akan ada pemberitahuan seperti pada Gambar 4.5 dan Gambar 4.6.

| <u>\$</u>     |                             |               |                                  |     |                |   | - 0 ×      |
|---------------|-----------------------------|---------------|----------------------------------|-----|----------------|---|------------|
|               |                             |               |                                  |     |                |   | Timer: 602 |
|               | Aplikasi Rekapi             | tulasi        | Nilai M                          | ah  | asiswa         |   |            |
| Pilih Menu:   |                             |               |                                  |     |                |   | Logout     |
| r turi meria. | KELOLA DATA MAHASISWA       |               |                                  |     |                |   |            |
| Mahasiswa 🕈   | Input Data Mahasiswa Manual | Tampil        | імро                             | 2   | EKSPOR         |   |            |
| Dosen         | NIM                         | Message       | ×                                |     |                |   |            |
|               |                             | -             |                                  |     | Kelas Angkatan |   |            |
|               | Nama Mahasiswa              | (i) Maaf, Mas | ukkan Huruf!                     | D   | 2013           | - |            |
| -             |                             | - · ·         |                                  | D   | 2013           |   |            |
| 📕 MataKuliah  | Kelas                       |               | OK                               | D   | 2013           |   |            |
| <u> </u>      |                             |               |                                  | D   | 2013           |   |            |
|               | Angkatan                    | 20130140176   | Eatkhul Karim                    | D   | 2013           | - |            |
| -             |                             | 20130140179   | Angguningtyas                    | D   | 2013           |   |            |
| Pencarian     |                             | 20130140180   | Fauri Hakim                      | D   | 2013           |   |            |
|               | SIMPAN REFERENCE            | 20130140181   | Nopan Nopiandi                   | D   | 2013           |   |            |
|               |                             | 20130140182   | Sefni Atika Sari                 | D   | 2013           |   |            |
| (T-1)         |                             | 20130140184   | Wesy Albaasith                   | D   | 2013           |   |            |
|               | BERSIHKAN SEMUA             | 20130140186   | Kresno Rumekso Gal               | h D | 2013           |   |            |
|               |                             | 20130140187   | Zah Ratul Haya                   | D   | 2013           |   |            |
| -             |                             | 20130140188   | Aina Hubby Aziira                | D   | 2013           |   |            |
|               |                             | 20130140192   | Beni Saputra                     | D   | 2013           |   |            |
|               |                             | 20130140193   | Sitti Fadillah Umayah            | D   | 2013           |   |            |
|               | 1                           | 20130140194   | Dian Adriansyan Sapu             | D   | 2013           |   |            |
|               |                             | 20130140195   | Igoal Fuadi<br>Muhammad Pharaiau | D   | 2013           |   |            |
| Download      |                             | 20130140190   | Faichal farrag                   | D   | 2013           |   |            |
|               |                             | 20130140197   | M Nanda Khairul Wud              |     | 2013           |   |            |
|               |                             | 20130140199   | Alpin Khoirul Ahsan              | D   | 2013           |   |            |
| Libat Chart   |                             | 20130140200   | Rahmat Saputra                   | D   | 2013           |   |            |
|               |                             | 20130140202   | Hasan Basri Slamat               | D   | 2013           | - |            |
| Print         |                             |               |                                  |     |                |   |            |
|               |                             |               |                                  |     |                |   |            |

Gambar 4. 5. Pemberitahuan saat memasukkan data salah (angka)

Pada Gambar 4.5 menjelaskan bahwa *Admin* memasukkan data salah tempatnya. Seharusnya *Admin* memasukkan data yang sesuai adalah huruf, tetapi *Admin* memasukkan data dengan angka.

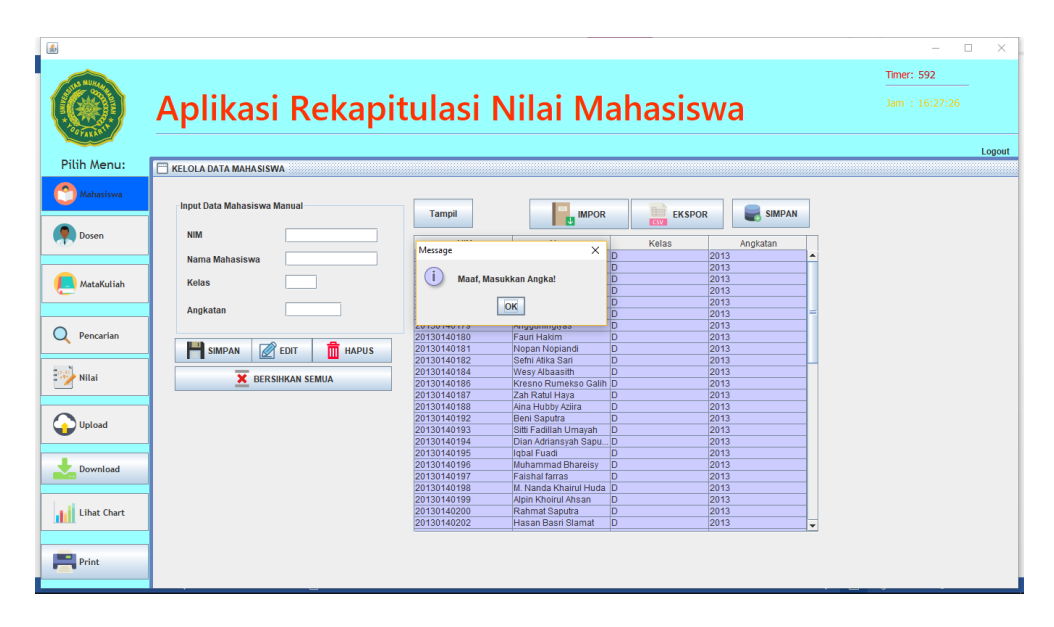

Gambar 4. 6. Pemberitahuan saat memasukkan data salah (huruf)

Pada Gambar 4.6 menjelaskan bahwa *Admin* memasukkan data salah tempatnya. Seharusnya *Admin* memasukkan data yang sesuai adalah angka, tetapi *Admin* memasukkan data dengan huruf.

### 4.1.4 Halaman Data Dosen

Seperti yang sudah dijelaskan di awal, *Admin* harus mengisi data-data secara berurutan agar terhindar dari *error*. Menu selanjutnya adalah menu data dosen. Menu Data Dosen dapat dilihat pada Gambar 4.7.

| 5           |                      |                                              |                                     |              | - 0       |     |
|-------------|----------------------|----------------------------------------------|-------------------------------------|--------------|-----------|-----|
|             | Aplikaci Bakapi      | tulaci N                                     | ilai Mah                            |              | Timer: 10 |     |
| T DEFAILS   | Арпказі кекарі       |                                              |                                     | lasiswa      |           |     |
| Pilih Menu: | HI KELOLA DATA DOSEN |                                              |                                     |              |           | Log |
| Mahasiswa   |                      |                                              |                                     | Q Cari       |           |     |
|             | Input Data Dosen     | NIK                                          | Nama                                | HP           |           |     |
| Dosen       |                      | 19345678345678456782                         | Titis Wisnu                         | 08123456789  | <b>A</b>  |     |
|             |                      | 19651234567456756567                         | Novi Diah Wulandari                 | 08191456900  |           |     |
|             | NIK                  | 19670422201204123061                         | Eko Prasetyo                        | 08122966557  |           |     |
|             |                      | 19680202199502123019                         | Dwijoko Purbohadi                   | 08179438668  |           |     |
| MataKuliah  | Nama Dosen           | 19680327199902123039                         | Tony Khristanto Hariadi             | 08164221757  |           |     |
|             |                      | 19691111200004123043                         | Haris Setyawan                      | 085867038868 |           |     |
|             | HP                   | 19701111200004123063                         | Karenza Balgis                      | 08123456787  |           |     |
|             |                      | 19701234567456767567                         | Lilis Kurniasari                    | 08191545200  |           |     |
| Pencarian   |                      | 19740426201504123072                         | Asroni                              | 08213444315  | =         |     |
| `           |                      | 19760321200310123051                         | M.Helmi Zain Nuri                   | 08157933451  |           |     |
|             |                      | 19780809200104123043                         | Slamet Riyadi                       | 08157917000  |           |     |
| i           | SIMPAN EDIT HAPOS    | 19807042201204123062                         | Etik Irijanti                       | 08232801303  |           |     |
| 🖊 Nilai     | _                    | 19840418201504123069                         | Aprilia Kurnianti                   | 08564331181  |           |     |
|             | 🗙 Bersihkan Semua    | 19841007201504123074                         | Chayadi Oktomy                      | 08783936380  |           |     |
|             |                      | 19860603201504123071                         | Reza Giga Isnanda                   | 08129043527  |           |     |
|             |                      | 19870315201507123077                         | Cahya Damarjati                     | 08564386431  |           |     |
| Upload      |                      | 19870516201507113052                         | Asep Setiawan                       | 08572738657  |           |     |
|             |                      | 19890418201504123070                         | Ahmad Riza Pahlavi                  | 08587875630  | <b>v</b>  |     |
| Download    |                      | 19870516201507113052<br>19890418201504123070 | Asep Setiawan<br>Ahmad Riza Pahlavi | 085/2/38657  | •         |     |
| Lihat Chart |                      |                                              |                                     |              |           |     |
| Print       |                      |                                              |                                     |              |           |     |

Gambar 4.7. Halaman Data Dosen

Pada Halaman Data Dosen terdapat tombol Bersihkan Semua yang artinya *Admin* dapat membersihkan data-data yang sudah diketik pada *textfield* tanpa harus menghapus satu per satu. Dan ada keunikan lagi pada masing-masing *textfield*. Jika *Admin* memasukkan data tidak sesuai dengan tempatnya, maka akan ada pemberitahuan seperti pada Gambar 4.5 dan Gambar 4.6.

# 4.1.5 Halaman Data Mata Kuliah

Menu selanjutnya adalah menu data dosen. Menu Data Mata Kuliah dapat dilihat pada Gambar 4.8.

|            | KELOLA DATA MATA KULIAH                                                                                                    |               | -  |         |               |                |          | _              |             |    |  |
|------------|----------------------------------------------------------------------------------------------------|---------------|----|---------|---------------|----------------|----------|----------------|-------------|----|--|
| Mahasiswa  |                                                                                                    |               |    | Tampil  | Imp           | ort            | Export   | Simpan         |             |    |  |
|            | Kode Mata Kuliah Ti-                                                                                                    |               |    | -       |               |                |          |                |             |    |  |
|            |                                                                                                    |               |    | Kode    | Status        | Nama           | Semester | Tahun Ajaran   | NIK Dosen   |    |  |
| Dosen      | Status Mata Kuliah                                                                                                    | Praktikum     |    | TI-101  | Non Praktiku  | AI             | 1        | 2013/2014      | 1934567834  | -  |  |
|            |                                                                                                    |               |    | TI-102  | Non Praktiku  | 81             | 1        | 2013/2014      | 1934567834  | 1  |  |
|            |                                                                                                    |               | H. | TI-103  | Non Praktiku  | Fisika Elektr. | 1        | 2013/2014      | 1980704220  |    |  |
|            | Nama Mata Kusah                                                                                                    |               |    | TI-104  | Non Praktiku  | Dasar Tekn     | 1        | 2013/2014      | 1976032120  |    |  |
|            | and the second second sec | (marked)      |    | TI-105  | Non Praktiku  | Aplikasi Pro   | 1        | 2013/2014      | 1968020219  |    |  |
|            | Semester                                                                                                    | 1 👻           |    | TI-105  | Non Praktiku  | Aplikasi Pro   | . 1      | 2015/2016      | 1968020219  |    |  |
|            |                                                                                                    |               |    | 11-203  | Non Praktiku  | Logika dan     | 2        | 2013/2014      | 1984041820  |    |  |
|            | Tahun Ajaran                                                                                                    | 1             |    | TI-204P | Praktikum     | Praktikum P.   | . 2      | 2013/2014      | 1976032120  |    |  |
| Descention |                                                                                                    |               |    | 11-205  | Non Praktiku  | pengemban      | 2        | 2013/2015      | 1934567834  |    |  |
| Pencarian  | Nama Dosen                                                                                                    | Titis Wisnu 💌 |    | 11-206  | Non Praktiku  | Perancanga     | 2        | 2013/2014      | 1974042620  |    |  |
|            |                                                                                                    |               |    | 11-207  | Non Praktiku  | Implementa.    | 2        | 2013/2014      | 1969111120  |    |  |
|            |                                                                                                    |               |    | 11-207  | Non Praktiku  | Implementa.    | . 2      | 2014/2015      | 1969111120  |    |  |
| Nilai      | <b>1</b>                                                                                                    |               |    | 11-306  | Non Praktiku  | Algoritma D    | 3        | 2014/2015      | 1969111120  |    |  |
|            | SIMPAN SI E                                                                                                    | DII HAPUS     |    | 11-306  | Non Prakliku  | Augonima D     | 3        | 2015/2016      | 1959111120  |    |  |
|            |                                                                                                    |               |    | TI-307  | Non Praktiku  | J2EE           | 3        | 2014/2015      | 1989090920  | Ц. |  |
|            | X Bersihk                                                                                                    | an Semua      |    | TI-005  | Neg Praktiku  | Pengemban.     | 0        | 2015/2015      | 1969090920  |    |  |
| Upload     |                                                                                                    |               | -  | TD 700  | Aleo Drektiku | Keemban.       | 0        | 2010/2017      | 10030000320 |    |  |
|            |                                                                                                    |               |    |         |               |                | 1 M -    | 10111000000000 |             |    |  |

Gambar 4. 8. Halaman Data Mata Kuliah

Pada Halaman Data Mata Kuliah terdapat tombol Bersihkan Semua yang artinya *Admin* dapat membersihkan data-data yang sudah diketik pada *textfield* tanpa harus menghapus satu per satu. Dan ada keunikan lagi pada masing-masing *textfield*. Jika *Admin* memasukkan data tidak sesuai dengan tempatnya, maka akan ada pemberitahuan seperti pada Gambar 4.5 dan Gambar 4.6.

#### 4.1.6 Halaman *Filtering*

Pada Halaman *Filtering*, *Admin* memilih dosen, mata kuliah, NIM, dan nama mahasiswa yang akan dicari. Halaman *Filtering* dapat dilihat pada Gambar 4.9.

|             |                                                 |                                     |                                                                              |            | - 🗆 ×          |
|-------------|-------------------------------------------------|-------------------------------------|------------------------------------------------------------------------------|------------|----------------|
|             |                                                 |                                     |                                                                              |            | Timer: 18      |
|             | Aplikasi F                                      | Rekapitulas                         | si Nilai Mal                                                                 | nasiswa    | Jam : 16:24:39 |
| Pilih Menu: |                                                 |                                     |                                                                              |            | Logout         |
| Mahasiswa   | Pencarian berdasarkan P<br>Dosen                | lencarian berdasarkan<br>Matakuliah | * cari berdasarkan 3 digit terakhir NIM<br>* cari berdasarkan nama mahasiswa |            |                |
| Dosen       | Titis Wisnu 💌                                   | •                                   |                                                                              | CARI       |                |
|             | NIM Nama Kelas                                  | Matakuliah Semester Kehadiran       | Tugas Nilai Mid Nilai Sem N                                                  | llai Akhir |                |
|             | 20160140 Adi Yogta A<br>20160140 Daffa Nauf A   | Aplikasi Pr 1<br>Aplikasi Pr 1      | 80 100 AB<br>70 100 A                                                        |            |                |
| MataKuliah  | 20140140 Galang Te A                            | Aplikasi Pr 1                       | 80 100 A                                                                     |            |                |
|             | 20160140 Nur Allisia A                          | Aplikasi Pr 1                       | 90 100 B                                                                     |            |                |
| O martin    | 20140140 Nur Igra S A<br>20140140 Galib Salv. C | Aplikasi Pr 1                       | 70 100 C                                                                     | P          |                |
| Pencanan    | 20140140 Asmy Indr A                            | Aplikasi Pr 1                       | 70 100 C                                                                     |            |                |
|             | 20140140 Belinda N A                            | Aplikasi Pr 1                       | 80 100 AB                                                                    |            |                |
| Nilai       | 20140140 Fainsto Aji C                          | Aplikasi Pr., 1                     | 70 100 D                                                                     |            |                |
|             | 20140140 Pill Noel V C                          | Aplikasi Pr. 1                      | 70 100 0                                                                     |            |                |
|             | 20160140 lks Aprilits A                         | Anlikasi Pr. 1                      | 80 100 4                                                                     |            |                |
| 0           | 20160140 Abmad Za A                             | Anlikasi Pr 1                       | 70 100 4                                                                     |            |                |
| Upload      | 20160140 Adi Yogta A                            | Anlikasi Pr 1                       | 80 100 AB                                                                    |            |                |
| •           | 20160140 Ridho Nov A                            | Aplikasi Pr_ 1                      | 70 100 D                                                                     |            |                |
| Download    |                                                 |                                     |                                                                              |            |                |
| Lihat Chart |                                                 |                                     |                                                                              |            |                |
| Print       |                                                 |                                     |                                                                              |            |                |

Gambar 4. 9. Halaman Filtering

#### 4.1.7 Halaman Data Nilai Mahasiswa

Halaman Data Nilai Mahasiswa dapat dilihat pada Gambar 4.10. Admin memasukkan nilai-nilai dari *file* bertipe .csv selanjutnya akan di simpan ke *database*. Pada Data Nilai Mahasiswa terdapat pencarian berdasarkan dosen, mata kuliah, NIM, dan nama mahasiswa.

|                                                                                                    | Aplikas           | i Rekapi  | itulasi | Nilai M                                           | laha          | sisw                    | a           |            | Tr                                      | mer: 21<br>m : 16:24:     |      |
|----------------------------------------------------------------------------------------------------|-------------------|-----------|---------|---------------------------------------------------|---------------|-------------------------|-------------|------------|-----------------------------------------|---------------------------|------|
| Pilih Menu:                                                                                                    | KELOLA DATA NILAI |           |         |                                                   |               |                         |             |            |                                         |                           |      |
| Mahasiswa                                                                                                    | IMPOR             | SIMPAN DB | Tampil  | Pencarian berdasarka<br>Dose                      | en Pencari    | ian berdasarka<br>Matai | n<br>kuliah | : 2218     | berdasarkan 3 digit<br>berdasarkan Nama | terakhir NDH<br>Mahasiana |      |
|                                                                                                    |                   |           |         | Titis Wisnu                                       | -             |                         | -           |            |                                         | Qca                       | RI   |
| Dosen Dosen                                                                                                    | input Data Nilai  |           | Nemor   | Nim Mahasiswi                                     | Matakullah    | Kehadiran               | Tingas      | Ullian Mid | Ulian Seme                              | Nilai Akter               |      |
|                                                                                                    |                   |           | 1       | 20160140004 Adi Yogta Pu                          | Aplikasi Pro  | recrustituti            | 10000       | 80         | 100                                     | AB                        | -    |
|                                                                                                    | NIM               |           | 2       | 20160140006 Daffa Naufal                          | Aplikasi Pro  |                         |             | 70         | 100                                     | A                         |      |
| MataKuliah                                                                                                    | Nama Mahasiswa    |           | 3       | 20140140003 Galang Teg.                           | Aplikasi Pro  |                         |             | 80         | 100                                     | A                         |      |
| -                                                                                                    | Harria Manaseswa  |           | 4       | 20140140005 Muhammad                              | Aplikasi Pro  |                         |             | 70         | 100                                     | D                         |      |
|                                                                                                    | Mata Kuliah       |           | 5       | 20160140005 Nur Allisia R                         | Aplikasi Pro  |                         |             | 90         | 100                                     | 8                         | - 11 |
|                                                                                                    | -                 |           | 0       | 20140140002 Nur Igra San                          | Aplikasi Pro  |                         |             | 70         | 100                                     | C AD                      | - 44 |
| Pencarian                                                                                                    |                   |           | 8       | 20140140014 Asmy Indra                            | Anlikasi Pro  |                         |             | 70         | 100                                     | C                         | -    |
|                                                                                                    |                   |           | 9       | 20140140012 Belinda Nas                           | Aplikasi Pro  |                         |             | 80         | 100                                     | AB                        | -    |
|                                                                                                    | Kohadiran         |           | 10      | 20140140078 Falristo Aji M                        | Aplikasi Pro  |                         |             | 70         | 100                                     | D                         |      |
| a constanting of the second second second second second second second second second second second second second                                                                                                    | Technolin dan     |           | 11      | 20140140085 Allf Noer Vira                        | Aplikasi Pro  |                         |             | 90         | 100                                     | D                         |      |
| No. of the local division of the local division of the local divis | Tugas             |           | 12      | 20140140088 Rizaldi Tri J.                        | Aplikasi Pro  |                         |             | 70         | 100                                     | C                         |      |
|                                                                                                    | Uiian Mid         |           | 13      | 20160140008 lika Aprilita Y.                      | Aplikasi Pro  |                         |             | 80         | 100                                     | A                         |      |
| -                                                                                                    |                   |           | 14      | 20160140007 Ahmad Zar                             | Aplikasi Pro. |                         |             | 70         | 100                                     | A                         | - 1  |
| Upload                                                                                                    |                   |           | 15      | 20160140004 Adi Yogta Pu                          | Aplikasi Pro  |                         |             | 80         | 100                                     | AB                        | - 1  |
|                                                                                                    | Ujian Semester    |           | 17      | 20160140001 Podrio Novia<br>20160140002 Row Dwiki | Aplikasi Pro  |                         |             | 70         | 100                                     | D                         | - 1  |
|                                                                                                    |                   |           | 18      | 20130140165 Diva Anatha                           | 12EE          |                         | -           | 80         | 100                                     | 4                         | -11  |
|                                                                                                    | Nilai Akhir       |           | 19      | 20130140170 Intan Windik                          | a J2EE        |                         |             | 70         | 100                                     | AR                        |      |
| Download                                                                                                    | 1                 |           | 20      | 20130140171 Yusuf Hanaf                           | J2EE          |                         |             | 80         | 100                                     | AB                        | 11   |
|                                                                                                    | FDIT              | HAPUS     | 21      | 20130140174 Wahwu Inda.                           | J2EE          |                         |             | 70         | 100                                     | 8                         |      |
|                                                                                                    | 12E               |           | 22      | 20130140176 Fatkhul Karin                         | n J2EE        |                         |             | 90         | 100                                     | B                         | 1    |
|                                                                                                    | 112               |           | ian.    | aasaasaasaa is s                                  | Lineset       |                         |             | *A         | 4.6.0                                   | Lie.                      | -121 |

Gambar 4. 10. Halaman Data Nilai Mahasiswa

# 4.1.8 Halaman Lihat Grafik

Grafik digunakan untuk melihat perbandingan dari beberapa data. Grafik juga lebih mudah dipahami dibandingkan dengan tulisan. Grafik dapat dilihat pada Gambar 4.11.

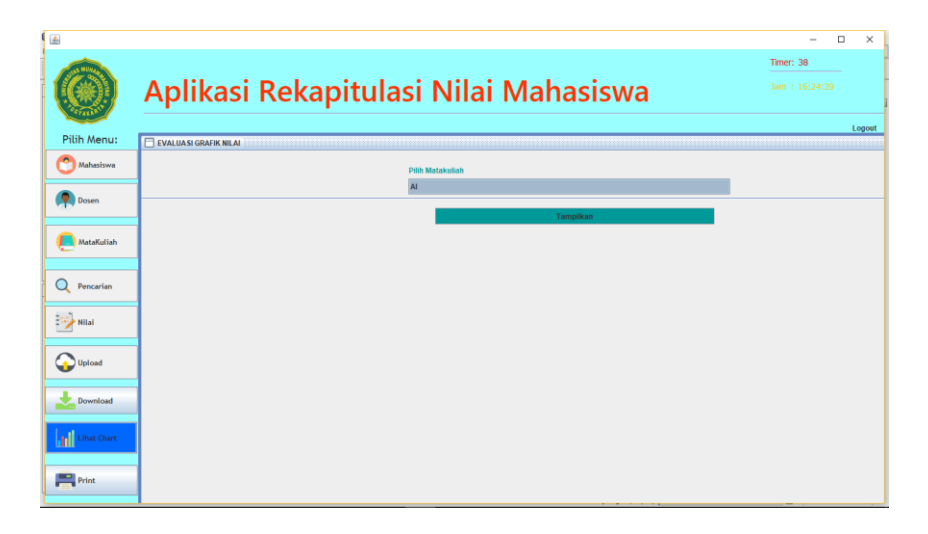

Gambar 4. 11. Halaman Lihat Grafik

Pada Gambar 4.11 merupakan halaman untuk menampilkan grafik nilai mahasiswa berdasarkan mata kuliah yang dipilih oleh *Admin*.

# 4.1.9 Tampilan Grafik

Nama mata kuliah yang telah dipilih akan tampil grafik seperti pada Gambar

4.12.

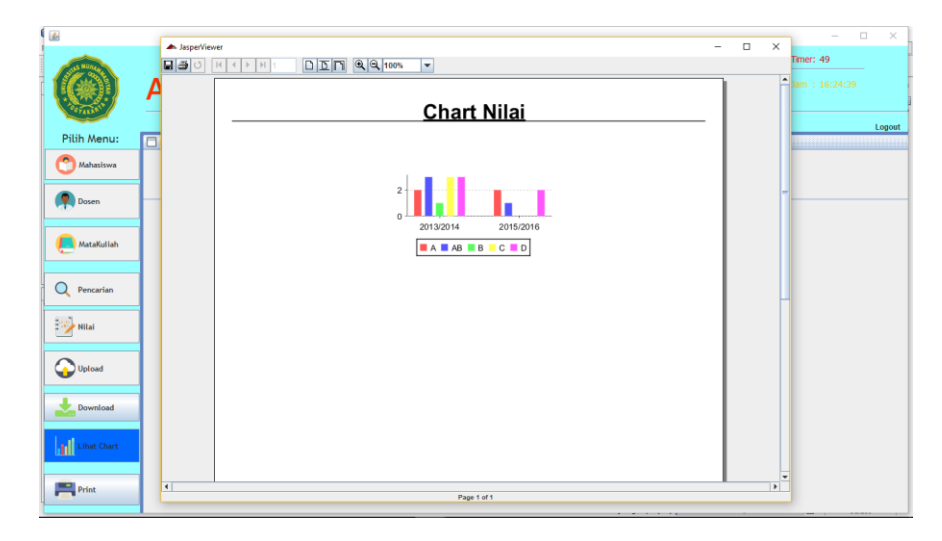

Gambar 4. 12. Tampilan Grafik

# 4.1.10 Halaman Upload Gambar

*Upload* Gambar berguna untuk menyimpan Gambar ke *database*. Gambar yang disimpan dalam bentuk *byte*. Gambar yang dimaksud adalah gambar bukti laporan setelah di scan. Halaman *Upload* Gambar dapat dilihat pada Gambar 4.13.

|             | Aplikasi Rekapitulasi Nilai Mahasiswa | <br>×  |
|-------------|---------------------------------------|--------|
| Pilih Menu: |                                       | Logout |
| Mahasiswa   | Q Openfile                            |        |
| 👰 Dosen     | Nama Gambar                           |        |
| MataKuliah  | Doson Titis Witnu T<br>Tahun Ajaran T |        |
| Q Pencarian | Matakuliah 👻                          |        |
| Nilai       | Uptood                                |        |
| Upload      |                                       |        |
| Download    | Rotate                                |        |
| Lihat Chart |                                       |        |
| Print       |                                       |        |

Gambar 4. 13. Halaman Upload Gambar

#### 4.1.11 Halaman Download Gambar

Download Gambar berguna untuk mengambil Gambar dari database. Gambar yang dimaksud adalah gambar bukti laporan setelah di scan. Halaman Download Gambar dapat dilihat pada Gambar 4.14.

|             |                                       | -                           | o ×    |
|-------------|---------------------------------------|-----------------------------|--------|
|             | Aplikasi Rekapitulasi Nilai Mahasiswa | Timer: 26<br>Jam : 16:24:39 | -      |
| Pilih Menu: | Norma Analysis 10 MM                  |                             | Logout |
| Mahasiswa   | Nama Gamear Duler                     |                             |        |
| P Dosen     |                                       |                             |        |
| MataKuliah  |                                       |                             |        |
| Q Pencarian |                                       |                             |        |
| Nilai       | 💼 Hapes 💂 Download                    |                             |        |
| Upload      |                                       |                             |        |
| Download    |                                       |                             |        |
| Lihat Chart |                                       |                             |        |
| Print P     |                                       |                             |        |

Gambar 4. 14. Download Gambar

# 4.1.12 Halaman Cetak Laporan

Cetak laporan merupakan laporan nilai mahasiswa yang dapat di cetak berdasarkan dosen, mata kuliah, dan tahun ajaran. Halaman cetak laporan dapat dilihat pada Gambar 4.15.

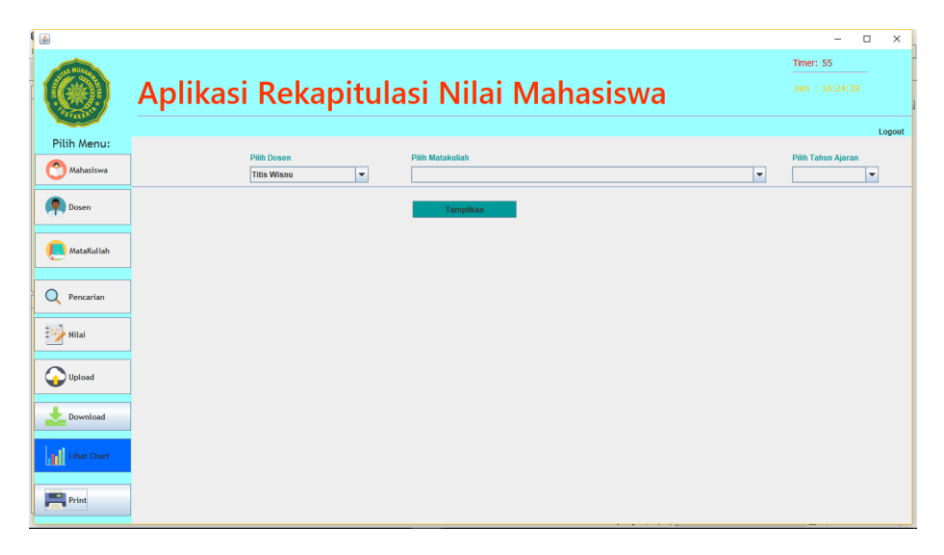

Gambar 4. 15. Cetak Laporan

# 4.1.13 Tampilan Laporan

| Pilih Menu: | A          | ron Miloi N             |          |                         |             | ~ |                    |
|-------------|------------|-------------------------|----------|-------------------------|-------------|---|--------------------|
| Mahasiswa   |            | Tall Milai r            | Mahas    | siswa                   |             |   | Pilih Tahun Ajaran |
| -           |            | UMY                     |          |                         |             |   | 2014/2015 💌        |
| Dosen       |            |                         |          | Thu Sep 07 16:26:23 ICT |             |   | -                  |
|             | Nim        | Nama                    | Angkatan | Mata kuliah             | Nilai Akhir |   |                    |
|             | 2012014005 | 7 Aditva Kurniawan      | 2013     | J2EE                    | С           |   |                    |
| MataKuliah  | 2013014016 | 5 Diva Agatha Zahputri  | 2013     | J2EE                    | A           |   |                    |
|             | 2013014017 | 0 Intan Windika         | 2013     | J2EE                    | AB          |   |                    |
| Description | 2013014017 | 1 Yusuf Hanafi Angkat   | 2013     | J2EE                    | AB          |   |                    |
| Pencarian   | 2013014017 | 4 Wahyu Indah Triyani   | 2013     | J2EE                    | В           |   | -                  |
|             | 2013014017 | 6 Fatkhul Karim         | 2013     | J2EE                    | В           |   |                    |
| 🎾 Nilai     | 2013014017 | 9 Angguningtyas         | 2013     | J2EE                    | AB          |   |                    |
| _           | 2013014018 | 0 Fauri Hakim           | 2013     | J2EE                    | AB          |   |                    |
|             | 2013014018 | 1 Nopan Nopiandi        | 2013     | J2EE                    | AB          |   |                    |
| Upload      | 2013014018 | 2 Sefni Atika Sari      | 2013     | J2EE                    | AB          |   |                    |
|             | 2013014018 | 4 Wesy Albaasith        | 2013     | J2EE                    | AB          |   |                    |
| Download    | 2013014018 | 6 Kresno Rumekso Galih  | 2013     | J2EE                    | AB          |   |                    |
|             | 2013014018 | 7 Zah Ratul Haya        | 2013     | J2EE                    | AB          |   |                    |
| diama and   | 2013014018 | 8 Aina Hubby Aziira     | 2013     | J2EE                    | AB          |   |                    |
| Lihat Chart | 2013014019 | 2 Beni Saputra          | 2013     | J2EE                    | AB          |   |                    |
|             | 2013014019 | 3 Sitti Fadillah Umayah | 2013     | J2EE                    | А           |   |                    |
| Delat       | 4          | - NI 111 1              | 2012     | IABB                    |             |   | >                  |

Gambar 4. 16. Tampilan Laporan Nilai Mahasiswa

Laporan nilai mahasiswa akan tampil seperti pada Gambar 4.16 jika *Admin* telah memilih nama dosen, nama mata kuliah, dan tahun ajaran.

# 4.1.14 Pemberitahuan

Pemberitahuan merupakan sebuah pesan yang disampaikan aplikasi kepada pengguna. Pesan ini dapat berupa *error*, sukses, dan lain-lainnya. Pada Gambar 4.17, 4.18, dan 4.19 pemberitahuan berupa data sudah ada, sukses, dan data kosong.

| AT MUNICIPAL OF |                             |                                           |                                                               |             |        |                      |         |   | Timer: 23 |
|-----------------|-----------------------------|-------------------------------------------|---------------------------------------------------------------|-------------|--------|----------------------|---------|---|-----------|
|                 | Aplikasi Reka               | oitulasi                                  | Nilai M                                                       | ah          | asis   | Na                   |         |   |           |
| ilih Menu:      | 🖂 KELOLA DATA MAHASISWA     |                                           |                                                               |             |        |                      |         |   |           |
| Matustown       |                             |                                           |                                                               |             |        |                      |         | _ |           |
|                 | Input Data Mahasiswa Manual | Tampil                                    | IMPOR                                                         |             | EKSPOR |                      | SIMPAN  |   |           |
| Dosen           | NIM                         | Message                                   | ×                                                             |             | Kelas  | Ar                   | igkatan | Π |           |
| MataKuliah      | Nama Mahasiswa<br>Kelas     | (i) Data ma                               | sih kosong                                                    | DDDDD       |        | 2013<br>2013<br>2013 |         | Î |           |
|                 | Angkatan                    | -                                         | OK                                                            | D<br>D<br>D |        | 2013<br>2013<br>2013 |         | - |           |
| Pencarian       |                             | 20130140179<br>20130140180<br>20130140181 | Angguningtyas<br>Fauri Hakim<br>Nopan Noplandi                | D           |        | 2013<br>2013<br>2013 |         |   |           |
| Nilai           | BERSIHKAN SEMUA             | 20130140182<br>20130140184<br>20130140184 | Sefni Alika Sari<br>Wesy Albaasith                            |             |        | 2013<br>2013<br>2013 |         | H |           |
|                 |                             | 20130140187<br>20130140188                | Zah Ratul Haya<br>Aina Hubby Azira                            | D           |        | 2013<br>2013         |         |   |           |
| Upload          |                             | 20130140192<br>20130140193<br>20130140194 | Beni Saputra<br>Sitti Fadillah Umayah<br>Dian Adriansyah Sapu |             |        | 2013<br>2013<br>2013 |         |   |           |
| Download        |                             | 20130140195<br>20130140196<br>20130140197 | Iqbal Fuadi<br>Muhammad Bhareisy<br>Faishal farras            |             |        | 2013<br>2013<br>2013 |         |   |           |
|                 |                             | 20130140198<br>20130140198<br>20130140199 | M. Nanda Khairul Huda<br>Alpin Khoirul Ahsan                  | D           |        | 2013<br>2013         |         |   |           |
| Lihat Chart     |                             | 20130140200<br>20130140202                | Rahmat Saputra<br>Hasan Basri Slamat                          | D           |        | 2013<br>2013         |         |   |           |
|                 |                             |                                           |                                                               |             |        |                      |         |   |           |

Gambar 4. 17. Pemberitahuan Data Masih Kosong

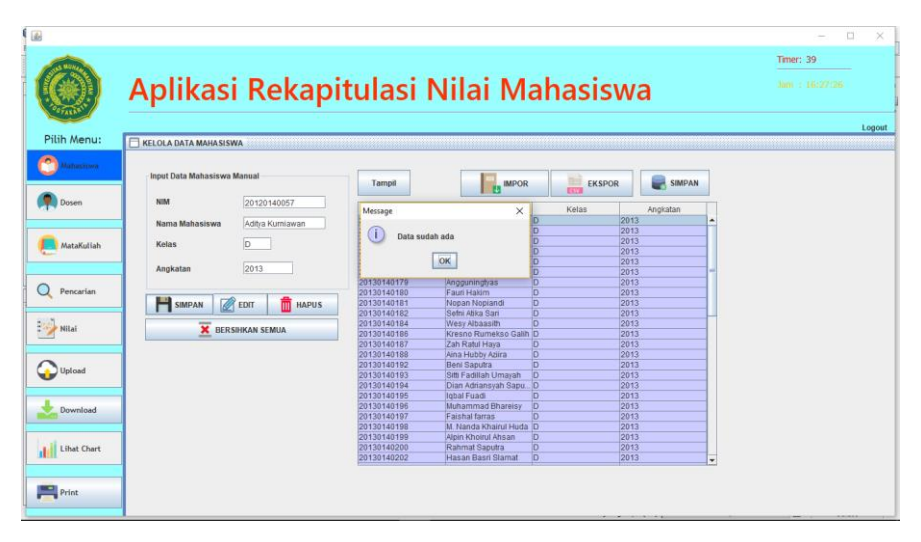

Gambar 4. 18. Pemberitahuan data sudah ada

|                                         | Anlikaci Rokan              | itulaci I     | Milai M                | ah | aciewa  |          |    |  |
|-----------------------------------------|-----------------------------|---------------|------------------------|----|---------|----------|----|--|
|                                         | Арпказі кекар               | itulasi       |                        | an | a315776 |          |    |  |
| ilih Menu:                              |                             |               |                        |    |         |          |    |  |
| terr merid.                             | RELOLA DATA MAHASISWA       |               |                        |    |         |          |    |  |
| Mahasisane                              | Input Data Mahasiswa Manual |               |                        |    | 100 mm  | -        | Ť. |  |
|                                         |                             | Tamps         | B IMPOR                |    | EKSPOR  | SIMPAN   |    |  |
| Dosen                                   | NIM 20130140023             | Message       | ×                      | 1  | Kelas   | Angkatan |    |  |
|                                         | Nama Mahasiswa              |               |                        | D  | 2013    |          | -  |  |
|                                         |                             | (i) Simpan I  | Data Berhasil          | D  | 2013    |          |    |  |
| MataKuliah                              | Kelas A                     | -             |                        | 0  | 2013    |          |    |  |
| and a second second second              |                             |               | OK                     | D  | 2013    |          |    |  |
|                                         | Angkatan 2010               | 1             | Louised .              | 0  | 2013    |          | -  |  |
|                                         |                             | 20130140179   | Angguningtyas          | D  | 2013    |          |    |  |
| Pencarian                               | Rich and A                  | 20130140180   | Fauri Hakim            | D  | 2013    |          |    |  |
|                                         | SIMPAN 🖉 EDIT III HAPUS     | 20130140181   | Nopan Noplandi         | D  | 2013    |          |    |  |
| 1 C C C C C C C C C C C C C C C C C C C |                             | 20130140182   | Setni Adka San         | 0  | 2013    |          |    |  |
| Nilai                                   | 🗙 BERSIHKAN SEMUA           | 20130140196   | Krason Rumaireo Coliti | 0  | 2013    |          |    |  |
| S                                       |                             | 20130140187   | Zah Ratul Hava         | õ  | 2013    |          |    |  |
|                                         |                             | 20130140188   | Aina Hubby Aziira      | D  | 2013    |          |    |  |
| And and a second second                 |                             | 20130140192   | Beni Saputra           | 0  | 2013    |          |    |  |
| oproad                                  |                             | 20130140193   | Sitti Fadillah Umayah  | D  | 2013    |          |    |  |
|                                         |                             | 20130140194   | Dian Adriansyah Sapu   | D  | 2013    |          |    |  |
|                                         |                             | 20130140195   | Iqbal Fuadi            | D  | 2013    |          |    |  |
| Download                                |                             | 20130140196   | Munammad Ehareisy      | 0  | 2013    |          |    |  |
|                                         |                             | 20130140197   | M Manufa Khaina Liuta  | 0  | 2013    |          |    |  |
|                                         |                             | 20120140198   | Alejo Khojovi Abson    | 0  | 2013    |          |    |  |
| Liber Churt                             |                             | 20130140199   | Rahmat Sanutra         | 0  | 2013    |          |    |  |
| Linat chart                             |                             | 20130140202   | Hasan Basri Slamat     | õ  | 2013    |          |    |  |
|                                         |                             | ALCONT ALCONT |                        |    |         |          | -  |  |

Gambar 4. 19. Pemberitahuan simpan data berhasil

Pada Gambar 4.17 menjelaskan bahwa data belum diisi. Pada Gambar 4.18 menjelaskan bahwa data sudah ada. Sudah ada artinya bahwa data tersebut sudah digunakan. Pada Gambar 4.19 menjelaskan bahwa data berhasil disimpan.

4.1.15 Pemberitahuan Keluar Aplikasi

|                                                                                                    |                                                                          | - 🗆 X                      |
|----------------------------------------------------------------------------------------------------|--------------------------------------------------------------------------|----------------------------|
|                                                                                                    | Aplikasi Rekapitulasi Nilai Mahasiswa                                    | Timer: 3<br>Jam : 17:14:35 |
| Pith Menu:   Mahaiswa   Mahaiswa | Vidin ingin keluar dari pogyam?<br>Rotorfrmasi Keluar Apikasi<br>Veni No | Logout                     |

Gambar 4. 20. Pemberitahuan keluar dari Aplikasi

Pada Gambar 4.20 menjelaskan jika ingin keluar dari aplikasi. Jika *user* menekan 'Ya', maka aplikasi akan menutup dan kembali ke halaman *login*. Jika *user* menekan 'Tidak', maka aplikasi tidak menutup.

| UHAMA       |                   |                         |         |                             |             |                |       |                      | Ti                                    | ner: 458                  |    |
|-------------|-------------------|-------------------------|---------|-----------------------------|-------------|----------------|-------|----------------------|---------------------------------------|---------------------------|----|
|             | Aplika            | asi Rekapi <sup>.</sup> | tulasi  | Nilai M                     | aha         | sisw           | a     |                      |                                       |                           |    |
| Menu:       |                   | M                       |         |                             |             |                |       |                      |                                       |                           |    |
|             |                   |                         |         | Pencarian berdasarkan       | Pencari     | an berdasarkan |       |                      |                                       |                           |    |
| ahasiswa    | IMPOR             | SIMPAN DB               | Tampil  | Dosen                       |             | Matak          | uliah | * cari b<br>* cari b | erdasarkan 3 digit<br>erdasarkan Nama | terakhir NIM<br>Mahasiswa |    |
|             |                   |                         |         | Titie Wienu                 | RI          |                | -     |                      |                                       | C carr                    |    |
|             | Input Data Nilai  |                         |         | Thus wishing                |             |                |       |                      |                                       | CARI                      |    |
| osen        |                   |                         | Merrage |                             | v ataKuliah | Kehadiran      | Tugas | Lliian Mid           | Lliion Seme                           | Nilai Akhir               |    |
|             |                   |                         | message |                             | rasi Pro    | rendandi       | ragao | 30                   | 100                                   | AB                        |    |
|             | NIM               | 20130140165             | (i)     | and Destant                 | casi Pro    |                |       | 70                   | 100                                   | A                         | П  |
| ataKuliah   | Nama Mahasiawa    | Dire teethe Zehnutzi    | Edit L  | Jata Bernasii               | casi Pro    |                | 8     | 30                   | 100                                   | A                         |    |
| acarcartari | Nallia Mallasiswa | Diva Agatria Zariputri  |         |                             | tasi Pro    |                | 1     | 70                   | 100                                   | D                         |    |
|             | Mata Kuliah       | J2EE                    |         | OK                          | casi Pro    |                |       | 90                   | 100                                   | В                         |    |
|             |                   |                         | 7 10    | 0440440070 Calib Cable D    | Casi Pro    |                |       | 0                    | 100                                   | C                         |    |
| encarian    |                   |                         | 8 2     | 0140140079 Galili Satya F   | plikasi Pro |                |       | 70                   | 100                                   | AD C                      |    |
|             |                   |                         | 9 2     | 0140140012 Belinda Nas      | plikasi Pro |                |       | 30                   | 100                                   | AB                        |    |
|             | Kehadiran         |                         | 10 2    | 0140140078 Falristo Aji M   | plikasi Pro |                | 1     | 70                   | 100                                   | D                         |    |
|             |                   |                         | 11 2    | 0140140085 Atif Noer Viras  | plikasi Pro |                | 9     | 90                   | 100                                   | D                         | H  |
|             | Tugas             |                         | 12 2    | 0140140088 Rizaldi Tri J /  | plikasi Pro |                |       | 70                   | 100                                   | C                         |    |
|             | Ujian Mid         | 85                      | 13 2    | 0160140008 Ika Aprilita Y / | plikasi Pro |                |       | 30                   | 100                                   | A                         |    |
|             |                   |                         | 14 2    | 0 160 140007 Anmad Zar /    | plikasi Pro |                |       | 20                   | 100                                   | A                         |    |
| oload       |                   |                         | 16 2    | 0160140001 Ridho Novra      | plikasi Pro |                |       | 70                   | 100                                   | D                         |    |
|             | Ujian Semester    | 100                     | 17 2    | 0160140003 Bayu Dwiki       | plikasi Pro |                |       | 90                   | 100                                   | D                         |    |
|             | Nilui Alubia      |                         | 18 2    | 0130140165 Diva Agatha      | 2EE         |                | 8     | 30                   | 100                                   | A                         |    |
| beolow      | NIIdi AKIIII      | <u>A</u>                | 19 2    | 0130140170 Intan Windika    | 2EE         |                | 3     | 70                   | 100                                   | AB                        | 11 |
|             |                   |                         | 20 2    | 0130140171 Yusuf Hanaf      | 2EE         |                | 6     | 30                   | 100                                   | AB                        |    |
|             | EDIT              | HAPUS                   | 21 2    | 0130140174 Wahyu Inda       | 2EE         |                | 1     | 70                   | 100                                   | B                         |    |
|             |                   |                         | 22 2    | 0130140176 Fatknul Karim    | ZEE         |                |       | 30                   | 100                                   | B                         | Ŧ  |
| nat unart   |                   |                         |         |                             |             |                |       |                      |                                       |                           |    |
|             |                   |                         |         |                             |             |                |       |                      |                                       |                           |    |
|             |                   |                         |         |                             |             |                |       |                      |                                       |                           |    |

4.1.16 Pemberitahuan Ubah dan Hapus

Gambar 4. 21. Pemberitahuan Berhasil Edit Data

Ketika *user* ingin merubah data, langkahnya dengan memilih data yang ada di tabel kemudian di klik dan ubah pada masing-masing kolom yang tersedia.

| Habarinus  | KELOLA DATA MATA KULIAH |               | 1  | Tamoil  |               | nort 📄       | Export    | Simpan       |            |   |  |
|------------|-------------------------|---------------|----|---------|---------------|--------------|-----------|--------------|------------|---|--|
| manasiswa  | Kode Mata Kuliah TI-    | 101           |    |         | 1 8           | ISW.         | Caport    | C) company   |            |   |  |
|            |                         |               |    | Message |               | -            | × emester | Tahun Ajaran | NIK Dosen  |   |  |
| Dosen      | Status Mata Kuliah      | Non Draktikum |    |         |               |              |           | 2013/2014    | 1934567834 | - |  |
|            | Status mata Naman       | HOI FTURUKUMI |    | (i) Har | ue Data Borba |              |           | 2013/2014    | 1934567834 |   |  |
|            | 1                       | 1             | 64 | i nap   | us Data Berna | 1511         |           | 2013/2014    | 1980704220 |   |  |
|            | Nama Mata Kuliah        | Al            |    |         | E COURT       |              |           | 2013/2014    | 1976032120 |   |  |
| MataKuliah |                         |               |    |         | OK            |              |           | 2013/2014    | 1968020219 |   |  |
|            | Semester                | 1 -           |    | 1       |               | -            |           | 2015/2016    | 1968020219 |   |  |
|            |                         |               |    | 11-203  | Non Praktiku  | Logika dan   | 2         | 2013/2014    | 1984041820 |   |  |
|            | Tahun Ajaran            | 2013 / 2014   |    | TI-204P | Praktikum     | Praktikum    | 2         | 2013/2014    | 1976032120 | - |  |
| Pencarian  |                         |               |    | 11-205  | Non Praktiku  | pengemba     | 2         | 2013/2015    | 1934567834 |   |  |
|            | Nama Dosen              | Titis Wisnu 💌 |    | 11-205  | Non Praktiku  | . Perancang  | 2         | 2013/2014    | 1974042620 |   |  |
|            | 1                       |               |    | 11-207  | Non Praktiku  | Implement    | 2         | 2013/2014    | 1969111120 |   |  |
|            |                         |               |    | 11-205  | Non Proiding  | Algoritoga D | 2         | 2014/2015    | 1060111120 |   |  |
| Nilai      |                         |               |    | TI-306  | Non Praktiku  | Algoritms D  | 3         | 2014/2015    | 1060111120 |   |  |
|            | Jum An                  | EDIT MAPOS    |    | 11-207  | Non Praktiku  | ISEE         | 3         | 2014/2015    | 1020000020 |   |  |
|            |                         |               |    | TL-605  | Non Praktiku  | Pencemba     | A         | 2015/2016    | 1989090920 | 1 |  |
| 1000 M     | X Bersit                | ikan Semua    |    | TI-606  | Non Praktiku  | Pengemba     | 6         | 2016/2017    | 1989090920 |   |  |
| Upload     |                         |               | -  | TI-708  | Non Praktiku  | Keamanan     | 8         | 2016/2017    | 1984100720 | * |  |
|            |                         |               |    |         |               |              |           |              |            |   |  |

Gambar 4. 22. Pemberitahuan Hapus Data Berhasil

Pada Gambar 4.22 menjelaskan bahwa data berhasil dihapus. Data yang sudah dihapus otomatis tidak ada di dalam tabel lagi.

# 4.2 Pengujian

Pengujian dilakukan bertujuan untuk melihat hasil eksekusi dan

fungsionalitas, pengujian dilakukan dengan mencoba segala fungsi yang telah dibuat. Hasil pengujian dapat dilihat pada tabel 4.1.

| No. | Antarmuka yang<br>diuji                                                                                            | Bagian yang diuji | Hasil yang<br>diharapkan                            | Hasil                                                                                                    | Status   |
|-----|----------------------------------------------------------------------------------------------------|-------------------|-----------------------------------------------------|----------------------------------------------------------------------------------------------------|----------|
| 1.  | Tombol <i>login</i><br>pada halaman<br><i>login</i> dengan<br><i>username</i> dan<br><i>password</i> yang<br>salah | Login             | <i>User</i> tetap berada<br>di halaman <i>login</i> | Form Login Admin  Username admin2  Password  Login  Username Login                                                                                                    | Berhasil |
| 2.  | Tombol <i>login</i><br>pada halaman<br><i>login</i> dengan<br><i>username</i> dan<br><i>password</i> yang<br>benar | Login             | <i>User</i> masuk ke<br>halaman utama<br>aplikasi   | Aplikasi Rekapitulasi Nilai Mahasiswa restara da ana da ana da | Berhasil |

Tabel 4. 1. Tabel Pengujian Aplikasi

| 3. | Tombol <i>Logout</i><br>pada halaman<br>utama | Logout                                                                                                    | <i>User</i> kembali ke<br>halaman <i>login</i>                                                                                 | Form Login Admin Username admin1 Password  Login | Berhasil |
|----|-----------------------------------------------|----------------------------------------------------------------------------------------------------|----------------------------------------------------------------------------------------------------|--------------------------------------------------|----------|
| 4. | Tabel di aplikasi                             | Name         Molar         Molar         Applatin           2013016665         Ext Mular         A         2013           2013016665         Ext Mular         A         2013           2013016665         Ext Mular         A         2013           2013016665         Ext Mular         B         2013           2013016165         Radityo         C         2013 | Menampilkan<br>data-data yang<br>sudah di ubah<br>maupun yang<br>berhasil di simpan                                            | Aplikasi Rekapitulasi Nilai Mahasiswa            | Berhasil |
| 5. | Tombol Simpan                                 | <b>Simpan</b>                                                                                                    | Data yang diisi<br>oleh <i>user</i> berupa<br><i>textbox</i> maupun<br><i>combobox</i> akan<br>berhasil di<br><i>input</i> kan | Aplikasi Rekapitulasi Nilai Mahasiswa            | Berhasil |

| 6. | Tombol Edit  | EDIT  | Data yang diubah<br>oleh <i>user</i> berhasil<br>di <i>edit</i> jika benar<br>dalam pengisian |                                       | Berhasil |
|----|--------------|-------|-----------------------------------------------------------------------------------------------|---------------------------------------|----------|
| 7. | Tombol Hapus | HAPUS | Data yang dihapus<br>oleh <i>user</i> dari<br>tabel, akan hilang                              | Aplikasi Rekapitulasi Nilai Mahasiswa | Berhasil |
| 8. | Tombol Cari  | CARI  | <i>User</i> mencari data<br>dengan bantuan<br>tombol cari                                     | Aplikasi Rekapitulasi Nilai Mahasiswa | Berhasil |

| 9.  | Tombol Impor           | Import    | <i>User</i><br>memasukkan data<br>ke <i>database</i> tanpa<br>meng <i>input</i> kan<br>satu per satu | Berhasil |
|-----|------------------------|-----------|----------------------------------------------------------------------------------------------------|----------|
| 10. | Tombol Simpan<br>Impor | SIMPAN DB | <i>User</i> menyimpan<br>data ke <i>database</i><br>setelah menekan<br>tombol impor data             | Berhasil |
| 11. | Tombol Ekspor          | Export    | <i>User</i><br>memindahkan<br>data ke <i>Excel</i> dari<br><i>database</i>                           | Berhasil |

#### 4.3 Pembahasan

Aplikasi Rekapitulasi Nilai memiliki tujuan untuk membantu mencari semua data nilai mahasiwa. Pencarian nilai mahasiswa dapat digunakan dengan waktu yang singkat menggunakan *filtering*. *Filtering* ini berguna untuk mendapatkan siapa nama dosen yang dipilih, apa nama mata kuliahnya, dan tahun ajaran berapa mata kuliah tersebut di mulai. Tujuan selanjutnya dapat melihat perkembangan nilai mahasiswa setiap semesternya. Karena ada banyak mahasiswa yang kuliah di Teknologi Informasi, maka dibutuhkan suatu media untuk melihat perkembangan nilai mahasiswa dengan menampilkan grafik. Grafik tersebut termasuk ke dalam data statistik nilai mahasiswa. Grafik ditampilkan dengan memilih mata kuliah, selanjutnya akan tampil grafik dengan membandingkan tiap tahun ajaran atau semesternya. Tujuan akhir pada aplikasi Rekapitulasi Nilai yaitu dapat menghindarkan memasukkan banyak data dengan manualisasi. Banyaknya mata kuliah dan mahasiswa yang ada di Teknologi Informasi menyebabkan staff TI kelelahan dalam mengolah data. Sehingga dibutuhkan media yang dapat mempersingkat pengerjaan untuk memasukkan data-data. Data-data yang ada berupa data dosen, data mahasiswa data mata kuliah, dan data nilai.

#### 4.3.1 Hasil Implementasi

Dalam mengimplementasikan aplikasi Rekapitulasi Nilai Mahasiswa menggunakan bahasa Java dengan *software* pendukungnya adalah Java Netbeans IDE 8.2 dengan *database* SQL Server 2014. Aplikasi Rekapitulasi Nilai menggunakan koneksi sqljdbc untuk menghubungkan *database* dengan aplikasi yang berjalan.

#### 4.3.2 Hasil Tujuan yang Dibuat

Setelah pengujian aplikasi dilakukan, dapat dilihat bahwa semua fungsi dari aplikasi telah berjalan dengan baik. Dengan begitu, aplikasi dapat digunakan untuk menyimpan berbagai macam data yang ada di aplikasi Rekapitulasi Nilai Mahasiswa. Aplikasi juga bisa menampilkan grafik. Tujuan yang tercapai aplikasi dapat mencari semua data mahasiswa. Hal ini terbukti dengan data yang telah di masukkan dapat di cari dengan *filtering* dosen yang dipilih, mata kuliah yang di ajarkan dosen tersebut, dan tahun ajaran saat mata kuliah tersebut di mulai. Tujuan lain yang tercapai aplikasi dapat menghindarkan *user* dari banyak data yang diolah secara manual. Terbukti dari adanya impor ekspor dapat memudahkan *user* dalam mengolah data-data.

Dari fungsi-fungsi yang berjalan dengan baik terdapat satu tujuan dari penelitian yang belum tercapai, yaitu melihat perkembangan nilai mahasiswa setiap semesternya. Perkembangan nilai mahasiswa masih berupa *chart*. *Chart* tersebut dilihat berdasarkan per mata kuliah bukan per mahasiswa dan *chart* yang dibuat berupa *chart* batang. Sehingga hasil data yang ditampilkan dengan *chart* tersebut tidak terlalu memperlihatkan dimana letak perkembangan nilai mahasiswanya.

# 4.3.3 Kelebihan Software

Pada aplikasi Rekapitulasi Nilai Mahasiwa terdapat kelebihan. Kelebihan yang ada di landaskan dari tujuan penelitian yaitu menghindarkan *user* dari manualisasi memasukkan banyak data.

| Pilih Menu: | 🖹 KELOLA DATA MATA KULIAH |              |    |         |              |                |          |              |             | L |
|-------------|---------------------------|--------------|----|---------|--------------|----------------|----------|--------------|-------------|---|
| Mahasiswa   | Input Data Matakuliah     |              |    | Tampil  | imp          | ort            | Export   | Simpan       |             |   |
|             | Kode Mata Kuliah          |              |    | Kode    | Status       | Nama           | Semester | Tabun Alaran | NIK Dosen   |   |
| Doren       | and and see a             |              |    | TI-101  | Non Praktiku | Al             | 1        | 2013/2014    | 1934567834  |   |
| Dusen       | Status Mata Kuliah P      | raktikum     |    | TI-102  | Non Praktiku | BI             | 1        | 2013/2014    | 1934567834  |   |
|             | 1                         |              | id | TI-103  | Non Praktiku | Fisika Elektr. | 1        | 2013/2014    | 1980704220  |   |
|             | Nama Mata Kuliah          |              |    | TI-104  | Non Praktiku | Dasar Tekn     | 1        | 2013/2014    | 1976032120  |   |
| Manufathali |                           | 1000         |    | TI-105  | Non Praktiku | Aplikasi Pro   | 1        | 2013/2014    | 1958020219  |   |
| 1           | Semester 1                | <b>v</b>     |    | TI-105  | Non Praktiku | Aplikasi Pro   | . 1      | 2015/2016    | 1968020219  |   |
|             |                           |              |    | TI-203  | Non Praktiku | Logika dan     | 2        | 2013/2014    | 1984041820  |   |
|             | Tahun Ajaran              | 1            |    | TI-204P | Praktikum    | Praktikum P    | . 2      | 2013/2014    | 1976032120  | _ |
| Descention  |                           |              |    | TI-205  | Non Praktiku | pengemban      | 2        | 2013/2015    | 1934567834_ | - |
| Pencarian   | Nama Dosen T              | itis Wisnu 💌 |    | TI-206  | Non Praktiku | Perancanga     | 2        | 2013/2014    | 1974042620  |   |
|             |                           |              |    | 11-207  | Non Praktiku | implementa.    | 2        | 2013/2014    | 1969111120  |   |
|             |                           |              |    | 11-207  | Non Praktiku | implementa.    | . 2      | 2014/2015    | 1969111120  |   |
| Nilai       | Cannan 200 cm             | cr. #        |    | 11-306  | Non Praktiku | Magoritma D    | 3        | 2014/2015    | 1060111120  |   |
|             | SimpAN 🖉 EU               | II MAPUS     |    | 11-307  | Non Praktiku | 19EE           | 2        | 2013/2016    | 1000111120  |   |
|             |                           |              |    | TI-606  | Non Praktiku | Pannemhan      | 6        | 2015/2016    | 1080000020  |   |
|             | X Bersihka                | n Semua      |    | TL-606  | Noo Praktiku | Panoamban      | 8        | 2016/2017    | 1089090920  |   |
| Upload      |                           |              |    | TI-708  | Non Praktiku | Keamanan       | 8        | 2016/2017    | 1984100720  | - |
|             | Open Upload               | Download     |    |         |              |                |          |              |             |   |

Gambar 4. 23. Kelebihan Aplikasi dengan Menu Ekspor Impor

Salah satu kelebihan dalam memasukkan data seperti pada Gambar 4.23, jika data yang ada berupa .csv. Tipe .csv dapat digunakan dengan cara ekspor dan impor. Jika data yang dimasukkan berupa kertas, dapat di *scan* terlebih dahulu kemudian di *upload*.

| iii          |                                       | - 🗆 X          |
|--------------|---------------------------------------|----------------|
|              | Aplikasi Rekapitulasi Nilai Mahasiswa | Jam : 16:24:39 |
| Pilih Menu:  |                                       | Logout         |
| C Mahasiswa  | Q Openfão                             | 1              |
| Dosen        | Nana Gambar                           |                |
| P MataKuliah | Tahus Ajaran                          |                |
| Q Pencarian  | Matabaliah 🔹                          |                |
| Nilai        | Upload                                |                |
| Upload       |                                       |                |
| Download     | Rotate                                | _              |
| Lihat Chart  |                                       |                |
| Print        |                                       |                |

Gambar 4. 24. Kelebihan Aplikasi dengan Menu Upload

Pada menu *upload* terdapat fasilitas *rotate* yang berguna untuk merotasi atau membuat posisi gambar lebih baik. Selain menu *upload* terdapat menu *download* yang berguna jika suatu saat bukti hasil laporan yang telah *scan* ingin di tampilkan lagi.

| 1           |                                       | -                       | ×      |
|-------------|---------------------------------------|-------------------------|--------|
|             | Aplikasi Rekapitulasi Nilai Mahasiswa | Timer: 26<br>Jam : 16:2 |        |
| Pilih Menu: | Noma Cambur ID MK                     |                         | Logout |
| Mahasiswa   |                                       |                         |        |
| P Dosen     |                                       |                         |        |
| MataKuliah  |                                       |                         |        |
| Q Pencarian |                                       |                         |        |
| Nilai       | 💼 Hapus 🔮 Download                    |                         |        |
| Upload      |                                       |                         |        |
| Download    |                                       |                         |        |
| Lihat Chart |                                       |                         |        |
| Print       |                                       |                         |        |

Gambar 4. 25. Kelebihan Aplikasi dengan Menu Download

# 4.3.4 Kekurangan Software

Dengan kelebihan yang ada, aplikasi ini memiliki kekurangan. Kekurangan pada aplikasi ini tidak mendukung semua *library* yang ditambahkan. *Library* dengan jenis jar harus selalu *update* dengan versi terbaru. Kekurangan lainnya adalah tampilan *desktop* yang belum bisa menyesuaikan layar komputer pengguna. Sehingga tampilan yang ada masih terbatas dengan ukuran manual. Karena manual,

jika ukuran di atur menjadi minimum *size* masih berantakan. Saran dalam penggunaan aplikasi ini, pengguna menggunakan komputer yang tampilan *desktop* berukuran 1366 x 768.

#### 4.3.5 Kesulitan-Kesulitan

Dari berjalannya fungsi-fungsi pada aplikasi Rekapitulasi Nilai Mahasiswa, terdapat kesulitan di dalam pembuatan aplikasi. Kesulitan yang paling berat dalam pembuatan Aplikasi Rekapitulasi Nilai Mahasiswa ini adalah cara menyesuaikan format impor data yang sesuai dengan keinginan user. Selain itu peneliti menggunakan Jasperreport dalam membuat laporan. Penggunaan report tersebut memang harus menguasai perihal jika ada error. Karena error pada Jasperreport terdapat pada *coding xml*nya harus menghilangkan **uuid** dan mengubah bahasanya menjadi bahasa Java di pengaturan jaspernya. Kesulitan lain yang membutuhkan proses lama, misal jika ingin menghapus data pada menu upload maka harus melewati tahap hapus data yang berelasi pada menu upload. Hal menyulitkan lainnya pada menu lihat statistik, misal sudah ada data mata kuliah yang di *input*kan sama tetapi berbeda tahun ajaran maka yang semua data mata kuliah akan tampil pada *filtering* mata kuliahnya. Hal ini disebabkan karena pada *id* mata kuliah yang berbeda walaupun nama mata kuliah sama. Kesulitan dalam pembuatan aplikasi menggunakan bahasa Java adalah code yang sensitif. Artinya, jika seharusnya penulisan *code* berawal dengan huruf besar tetapi ditulis dengan huruf kecil, maka akan terjadi error atau tidak terdeteksi.

Apikasi Rekapitulasi Nilai dibuat dengan spesifikasi *software* menggunakan sistem operasi dari Windows 10 Enterprise 64-bit dengan *memory* RAM 4 GB, prosesor Intel(R) Core(TM) i5. *Tools* yang digunakan dalam membuat aplikasi Rekapitulasi Nilai Netbeans IDE 8.2 sebagai pendukung aplikasinya dan SQL Server 2014 sebagai penyimpanan data atau sebagai *database*nya.